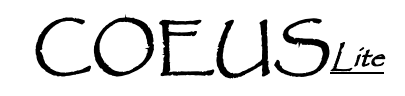

## IACUC - Print/View Protocol\*\*\*

NOTE: A complete Protocol record may be generated as a single PDF file. Only attachments with .pdf file format will be included in this summary. All other uploaded file types must be opened in the Attachments section and either saved or printed separately.

- 1. Log-in to CoeusLite
- 2. Click "My IACUC Protocols"
- 3. Click "All Protocols" and select the desired protocol record from your list -OR-
- 4. Click "Protocol Search" and complete the standard search for the desired protocol record
- 5. Click on the "Print/View Protocol" link toward the bottom of the left navigation
- 6. Check the boxes for all sections you wish to have included in the generated PDF.
- 7. Click "Print" to generate complete Protocol file